## HOW TO PRINT YOUR WHMIS 2015 COURSE COMPLETION CERTIFICATE

1. Once you have completed the WHMIS 2015 quiz at the end of the course you will see this window. In order to print your certificate, close this window and you will be taken back to the Blackboard Course and Achievement screen.

| Public Services Health<br>& Safety Association~ |                              |                     | Resources |
|-------------------------------------------------|------------------------------|---------------------|-----------|
| Menu Captions                                   |                              |                     |           |
| Question 1                                      | DESUUTS                      |                     |           |
| Question 2                                      | RESOLIS                      |                     |           |
| Question 1                                      |                              |                     |           |
| Question 4                                      | × 0                          | 100% (000 ========) |           |
| Question 5                                      | Your Score:                  | 100% (200 points)   |           |
| Question 6                                      |                              |                     |           |
| Question 7                                      | Passing Score:               | 80% (160 points)    |           |
| Question 8                                      | Tussing ocore.               | 00% (100 points)    |           |
| Question 9                                      |                              |                     |           |
| Question 10                                     |                              |                     |           |
| Question 11                                     | Result:                      |                     |           |
| Question 12                                     |                              |                     |           |
| Question 13                                     | Congratulations, you passed! |                     |           |
| Question 14                                     |                              |                     |           |
| Question 15                                     |                              |                     |           |
| Question 16                                     |                              |                     |           |
| Question 17                                     |                              |                     |           |
| Question 18                                     |                              |                     |           |
| Question 19                                     |                              |                     |           |
| Question 20                                     |                              |                     |           |

2. Click on the "My Certificates and Achievements" (indicated by the red arrow), which will then open up the Achievements window.

| WHMIS Faculty of<br>Applied and                     | WHMIS                                                                                      |
|-----------------------------------------------------|--------------------------------------------------------------------------------------------|
| Professional<br>Studies (WHMIS-<br>001-AppPro_2017) | B WHMIS Training Module                                                                    |
| Content                                             |                                                                                            |
| WHMIS                                               | (A) WHMIS Training Completed                                                               |
| Help                                                | Congratulations you have successfully completed WHMIS 2015. Please print your certificate. |
| Tools                                               | An Castificates and Ashingments                                                            |
| Announcements                                       | My certificates and Achievements                                                           |
| Tools                                               |                                                                                            |
| Support                                             |                                                                                            |
| "How to" Support                                    |                                                                                            |
| Technical Support                                   |                                                                                            |

3. Click on the third button (indicated by the red arrow) which will open up a pop-up window with your certificate

| rotessional<br>tudies (WHMIS-<br>01-AppPro_2017)<br>iontent<br>VHMIS | Dave Vadnais_PreviewUser Vou have 1 new achievement(s)     |
|----------------------------------------------------------------------|------------------------------------------------------------|
| ools<br>unouncements<br>ools<br>upport                               | All Achievements Earned Achievements Unearned Achievements |
| How to" Support<br>echnical Support                                  |                                                            |

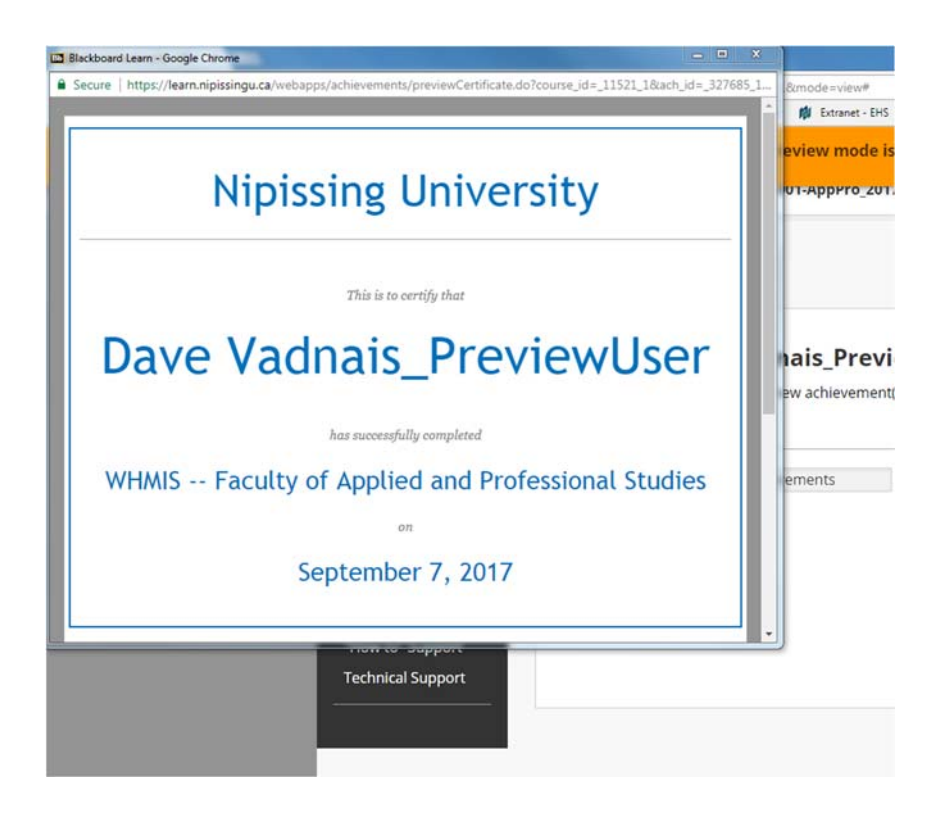

4. Right click on the certificate to open up the printer dialogue and print your certificate either as a pdf or a hard copy.